# 静态寻址ASA和使用CCP的动态寻址Cisco IOS路 由器之间的动态IPsec隧道配置示例

目录

<u>简介</u> <u>先决条件</u> <u>要求</u> 使用的组件 规则 <u>背景信息</u> 配置 <u>网络图</u> 配置 <u>验证</u> 通过CCP验证隧道参数 通过ASA CLI验证隧道状态 通过路由器CLI检验隧道参数 故障排除 相关信息

## <u>简介</u>

本文档提供了如何使PIX/ASA安全设备接受来自Cisco IOS®路由器的动态IPsec连接的示<sup>例配</sup>置。在 此场景中,IPsec隧道仅在从路由器端启动时建立。由于动态IPsec配置,ASA无法启动VPN隧道。

通过此配置,PIX 安全设备可以创建到远程 VPN 路由器的动态 IPsec LAN 到 LAN (L2L) 隧道。此路由器从其Internet服务提供商动态接收其外部公有IP地址。动态主机配置协议 (DHCP) 可提供此机制,以便动态地分配提供商提供的 IP 地址。这样,当主机不再需要这些 IP 地址时,就可以重用它们。

路由器上的配置是使用Cisco Configuration Professional(<u>CCP)</u>完成的。CCP是基于GUI的设备管理 工具,允许您配置基于Cisco IOS的路由器。有关如何<u>使用CCP配置路由器的详细信</u>息,请参阅使 用Cisco Configuration Professional的基本路由器配置。

有关使用ASA和Cisco IOS路由器建立IPsec隧道的详细信息和配置示例,请参阅使用ASA的站点到 站点VPN(L2L)。

有关<u>使用PIX和Cisco IOS路由器建立动态IPSec隧道的详细信息和配置示例,请参阅使用IOS的站点</u> <u>到站点VPN(L2L)。</u>

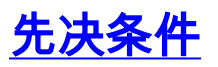

在尝试此配置之前,请确保ASA和路由器都具有Internet连接,以建立IPSEC隧道。

### 使用的组件

本文档中的信息基于以下软件和硬件版本:

- 运行Cisco IOS软件版本12.4的Cisco IOS路由器1812
- Cisco ASA 5510软件版本8.0.3

本文档中的信息都是基于特定实验室环境中的设备编写的。本文档中使用的所有设备最初均采用原 始(默认)配置。如果您使用的是真实网络,请确保您已经了解所有命令的潜在影响。

#### <u>规则</u>

有关文档约定的更多信息,请参考 <u>Cisco 技术提示约定。</u>

## <u>背景信息</u>

在此场景中,192.168.100.0网络位于ASA后面,192.168.200.0网络位于Cisco IOS路由器后面。假 设路由器通过DHCP从其ISP获取其公有地址。由于这在ASA端的静态对等体配置中造成问题,您需 要采用动态加密配置的方式在ASA和Cisco IOS路由器之间建立站点到站点隧道。

ASA端的Internet用户将转换为其外部接口的IP地址。假设Cisco IOS路由器端未配置NAT。

现在,在ASA端上配置以建立动态隧道的主要步骤如下:

- 1. 第1阶段ISAKMP相关配置
- 2. NAT免除配置
- 3. 动态加密映射配置

Cisco IOS路由器配置了静态加密映射,因为假定ASA具有静态公有IP地址。这是要在Cisco IOS路 由器端配置以建立动态IPSEC隧道的主要步骤的列表。

- 1. 第1阶段ISAKMP相关配置
- 2. 静态加密映射相关配置

这些配置中对这些步骤进行了详细说明。

## 配置

本部分提供有关如何配置本文档所述功能的信息。

注意:使用命<u>令查找工</u>具(<u>仅</u>限注册客户)可获取有关本节中使用的命令的详细信息。

### <u>网络图</u>

本文档使用以下网络设置:

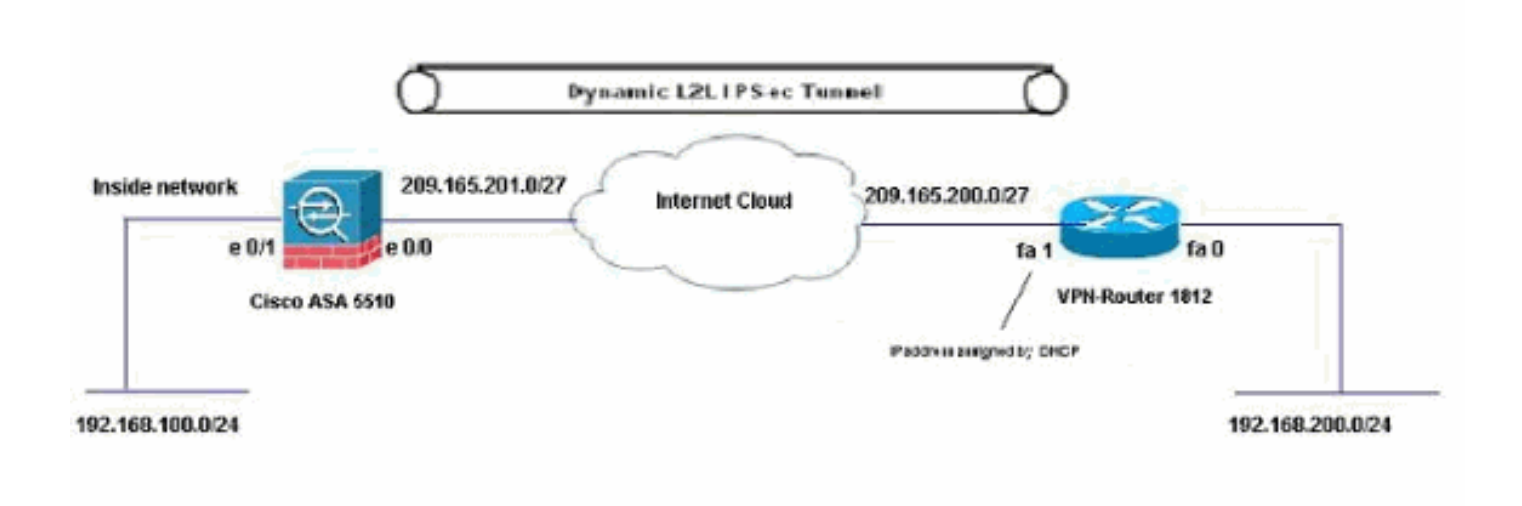

<u>配置</u>

这是带CCP的VPN路由器上的IPsec VPN配置。请完成以下步骤:

1. 打开CCP应用并选择**Configure > Security > VPN > Site to Site VPN**。单击"Launch the selected(启**动所选选项卡)"**。

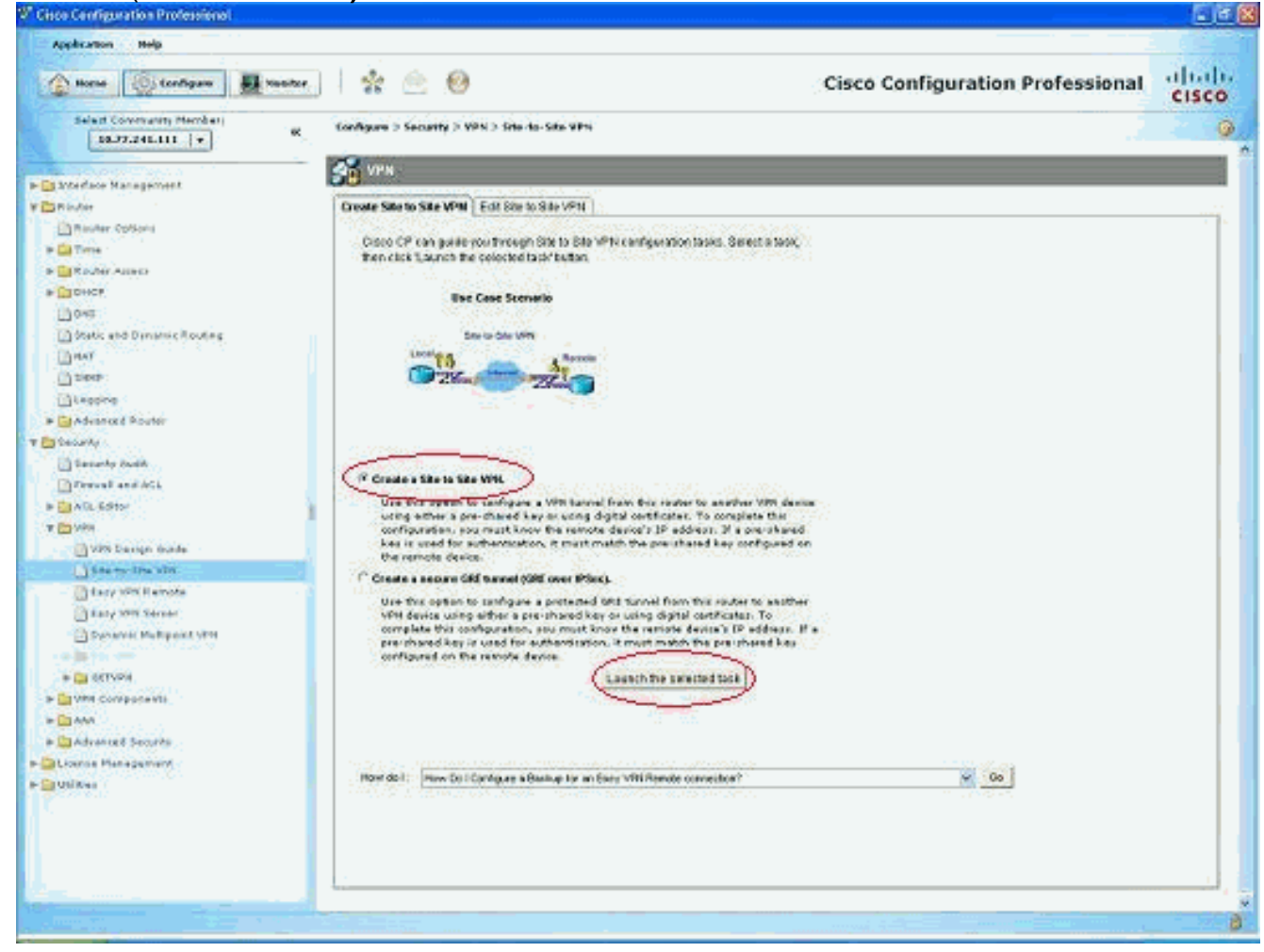

2. 选择"分步向导",然后单击"下一步"。

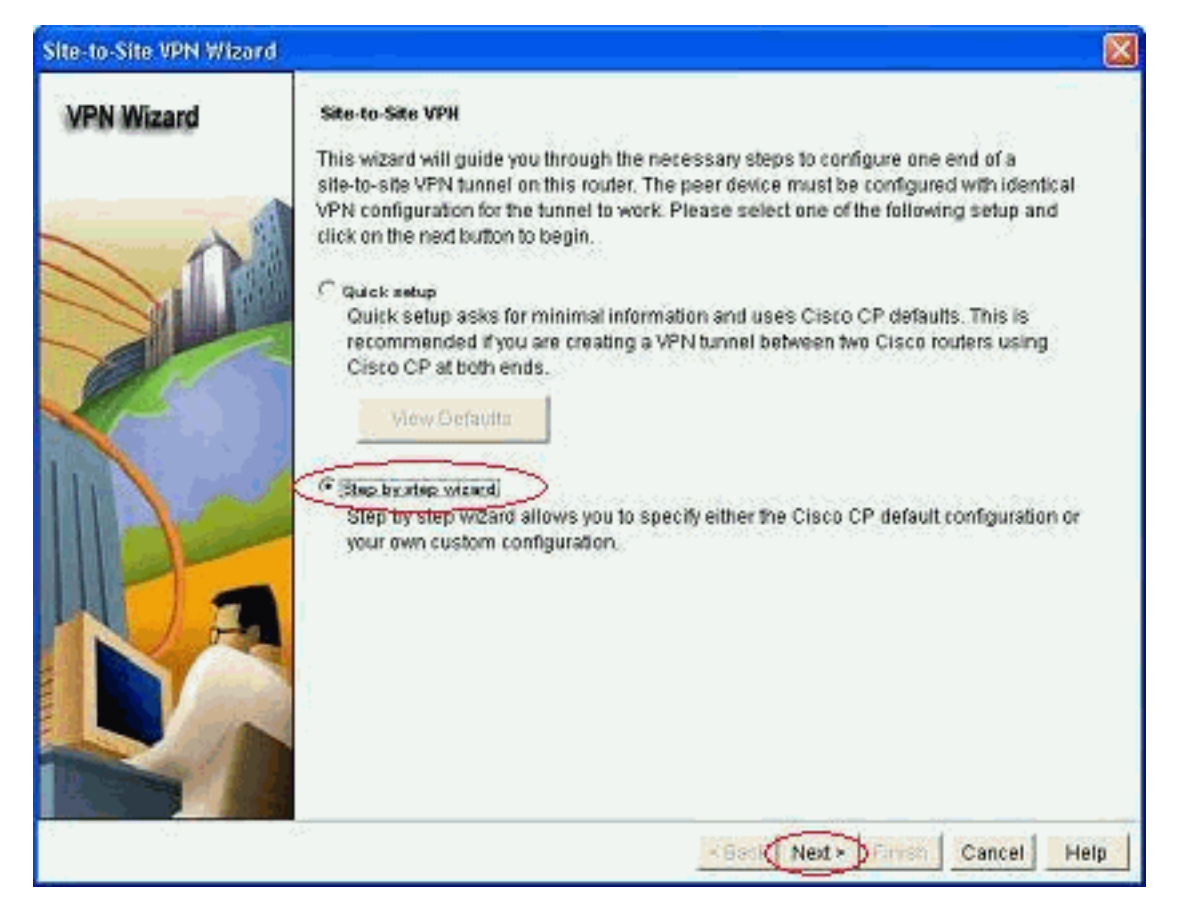

3. 填写远程对等体IP地址以及身份验证详细信息。

| Site-to-Site VPN Wiza | rd                                                                        |                                                |                                                    |         |  |
|-----------------------|---------------------------------------------------------------------------|------------------------------------------------|----------------------------------------------------|---------|--|
| VPN Wizard            | VPN Connection In<br>Select the interface                                 | formation<br>a for this VPN connection         | : FastEthemett 💌                                   | Details |  |
|                       | Peer Identity<br>Select the type o<br>connection:<br>Enter the IP address | f peer(s) used for this<br>of the renole peer. | VPN<br>Peer with static P address<br>209 165 201 2 |         |  |
|                       | Authentication<br>Authentication er<br>key.                               | nsures that each end of                        | id of the VPN connection uses the same sec         |         |  |
|                       | (* Pre-shared Keys<br>pre-shared key<br>Re-enter Key:                     |                                                | C Digital Certificates                             |         |  |
|                       | 2.51                                                                      |                                                | <back next=""> Firmen Cancel</back>                | Help    |  |

4. 选择IKE提议,然后单击**Next**。

| Site-to-Site VPN Wizard |                                              |                                                                            |                                                                                    |                                                                                  |                                                                                   |                                                          |                                                                                |                                                        |           |
|-------------------------|----------------------------------------------|----------------------------------------------------------------------------|------------------------------------------------------------------------------------|----------------------------------------------------------------------------------|-----------------------------------------------------------------------------------|----------------------------------------------------------|--------------------------------------------------------------------------------|--------------------------------------------------------|-----------|
| VPN Wizard              | IKE p<br>IKE pi<br>metho<br>device<br>device | roposals<br>roposals<br>of that is<br>a. For the<br>a should t<br>the Add. | specify the en<br>used by this n<br>VPN connecti<br>re configured<br>button to add | cryption algo<br>outer when n<br>on to be esta<br>with at least<br>1 more polici | rithm, auther<br>legotiating a<br>lblished with<br>one of the po<br>es and the El | dication<br>/PN con<br>the rem<br>licies lis<br>dit butt | algorithm ar<br>nection with<br>ole device, \$<br>sted below.<br>on to edit an | id ixey exch<br>the remote<br>ie remote<br>existing po | ange<br>e |
|                         |                                              | Priority                                                                   | Encryption                                                                         | Hash                                                                             | D-H Gro                                                                           | up A                                                     | uthentication                                                                  | Туре                                                   |           |
| Carl Carl               |                                              | 1                                                                          | 3DES                                                                               | SHA_1                                                                            | group2                                                                            | P                                                        | RE_SHARE                                                                       | Cisco CF                                               | Defau     |
|                         |                                              |                                                                            |                                                                                    | 1110-0                                                                           | 210004                                                                            |                                                          | 102010110                                                                      | 0001000                                                | ULCCC BIN |
|                         |                                              | Add.,                                                                      | Edit.                                                                              |                                                                                  |                                                                                   |                                                          |                                                                                |                                                        |           |
|                         | 2.4                                          |                                                                            |                                                                                    |                                                                                  | < Back                                                                            | Next >                                                   | Firesh                                                                         | Cancel                                                 | Help      |

5. 定义转换集详细信息,然后单击"下**一步"**。

| VPN Wizard       Transform set specifies the encryption and authentication algorithms used to protect the data in the VPN tunnel. Since the two devices must use the same algorithms to communicate, the remote device must be configured with the same transform set as the one selected below.         Click the Add., button to add a new transform set and the Edit., button to edit the specified transform set.         Select Transform Set         Image: the specified transform set         Name         ESP Encryption       ESP Integrity         Add.       Edit. | Re-ro-one, white will wright | <u> </u>                                                                                                    |                                                                                                    |                                                                                   |                                                                                |                             |
|----------------------------------------------------------------------------------------------------|------------------------------|----------------------------------------------------------------------------------------------------|----------------------------------------------------------------------------------------------------|-----------------------------------------------------------------------------------|--------------------------------------------------------------------------------|-----------------------------|
| Import       Import         Details of the specified transform set         Name       ESP Encryption       ESP Integrity       AH Integrity         Import       ESP DES       ESP MD5       HMAC         Import       Edit.       Add       Edit.                                                                                                    | VPN Wizard                   | Transform Set<br>A transform set speci<br>data in the VPN tunne<br>communicate, the rem<br>one selected below<br>Click the Add button<br>transform set<br>Select Transform Set | ifies the encryption and auti<br>el. Since the two devices mu<br>mote device must be config<br>n to add a new transform se<br>t | tentication algorit<br>ust use the same<br>ured with the sam<br>t and the Edit bu | nms used to prote<br>algorithms to<br>le transform set a<br>mon to edit the sp | ect the<br>s the<br>ecified |
| Details of the specified transform set       Name     ESP Encryption       ESP_DES     ESP_MDS_HMAD                                                                                                    | 0                            | myset                                                                                                    |                                                                                                    |                                                                                   |                                                                                |                             |
| Name         ESP Encryption         ESP Integrity         AH Integrity           misset         ESP_DES         ESP_MD5_HMAD           Add         Edit                                                                                                    |                              | Details of the spe                                                                                                    | cified transform set                                                                                                    |                                                                                   |                                                                                |                             |
| Add Edit.                                                                                                    |                              | Name                                                                                                    | ESP Encryption                                                                                                    | ESP Integrity                                                                     | AH Integrity                                                                   |                             |
| Add. Edit.                                                                                                    |                              | myset                                                                                                    | ESP_DES                                                                                                    | ESP_MD6_HMAG                                                                      | 2                                                                              |                             |
|                                                                                                    |                              | Add.                                                                                                    | Edit                                                                                                    |                                                                                   |                                                                                | 3                           |

1993

6. 定义需要加密的流量,然后单击"下**一步"**。

| VDN Minard | Traffic to protect                                                                                                    |                                                                     |  |  |  |  |  |
|------------|----------------------------------------------------------------------------------------------------|---------------------------------------------------------------------|--|--|--|--|--|
| VPN Wizard | IPSec rules define the traffic, such as file transfers (FTP) and e-mail (SMTP) that will be<br>protected by this VPN connection. Other data traffic will be sent unprotected to the remote<br>device. You can protect all traffic between a particular source and destination subnet, or<br>specify an IPSec rule that defines the traffic types to be protected. |                                                                     |  |  |  |  |  |
|            | Protect all traffic between the following subn                                                                                                    | ets                                                                 |  |  |  |  |  |
|            | Local Network                                                                                                    | Remote Network                                                      |  |  |  |  |  |
|            | Enter the IP address and subnet mask of<br>the network where IPSec traffic originates.                                                                                                    | Enter the IP Address and Subnet Mask of<br>the destination Network. |  |  |  |  |  |
|            | IP Address:                                                                                                    | IP Address:                                                         |  |  |  |  |  |
|            | 192158.200.0                                                                                                    | Subnet Mask                                                         |  |  |  |  |  |
|            | Subnet Mask:                                                                                                    |                                                                     |  |  |  |  |  |
|            | 255.255.255 0 or 24                                                                                                    | 255.255.255.0 or 24                                                 |  |  |  |  |  |
| D          | Create/Select an access-list for IPSec traffic                                                                                                    |                                                                     |  |  |  |  |  |

7. 验证加密IPsec配置的摘要,然后单击**Finish**。

| /PN Wizard | Summary of the                                         | Configuration                                          |                         |                   |
|------------|--------------------------------------------------------|--------------------------------------------------------|-------------------------|-------------------|
|            | Click Finish to de                                     | aliver the configuration                               | on to the router.       |                   |
|            | IKE Policies:                                          |                                                        |                         | 4                 |
|            | Hash                                                   | DH Group                                               | Authentication          | Encryption        |
|            | MD5<br>SHA_1                                           | group2<br>group2                                       | PRE_SHARE<br>PRE_SHARE  | DES<br>3DES       |
| <b>B</b>   | Transform Sets<br>Name:<br>ESP Er<br>ESP Int<br>Mode:T | myset<br>cryption:ESP_DES<br>egrity:ESP_MD5_H<br>UNNEL | MAC .                   |                   |
| NA         | IPSec Rule:<br>permit                                  | all ip traffic from 192                                | .168 200.0 0.0.0.255 to | 192.168.100.0 0.0 |
| I DO AND   | C                                                      |                                                        |                         | ***               |
|            | Test VPN con                                           | nectivity after config                                 | uing.]                  |                   |
|            | 2.51                                                   |                                                        | < Back   Med            | Einish Cancel     |

8. 单击**Deliver**将配置发送到VPN-Router。

| review com                  | mands that will be d              | lelivered to t | he router's rur | ining configurati | on.          |                |          |
|-----------------------------|-----------------------------------|----------------|-----------------|-------------------|--------------|----------------|----------|
| crypto ipsec                | transform-set myse                | t esp-md5-h    | nmac esp-des    |                   |              |                |          |
| node tunner<br>exit         |                                   |                |                 |                   |              |                |          |
| rypto map S                 | DM_CMAP_1 1 ipse                  | c-isakmp       |                 |                   |              |                |          |
| lescription 1               | 'unnel to209.165.20               | 1.2            |                 |                   |              |                | 4        |
| set transform               | n-set myset                       |                |                 |                   |              |                |          |
| set peër 209<br>natch addre | .165.201.2<br>iss 101             |                |                 |                   |              |                |          |
| exit                        | 00 101                            |                |                 |                   |              |                |          |
| terface Fas                 | tEthernet1                        |                |                 |                   |              |                |          |
| no ervinto me               | an                                |                |                 |                   |              |                |          |
|                             |                                   |                |                 |                   |              |                |          |
| ne differer<br>le router i  | ices between the<br>s turned off. | e running o    | onfiguration:   | i and the start   | tup configur | ation are lost | whenever |
|                             |                                   |                |                 |                   |              |                |          |
| Save run                    | ning config. to rou               | iter's startu  | ip config.      | ,<br>,            |              |                |          |
|                             |                                   | vol minutoo    |                 |                   |              |                |          |
| This oper                   | ation can take seve               | rai minues:    |                 |                   |              |                |          |
| This oper                   | ation can take seve               | rainiinutes.   |                 |                   |              |                |          |

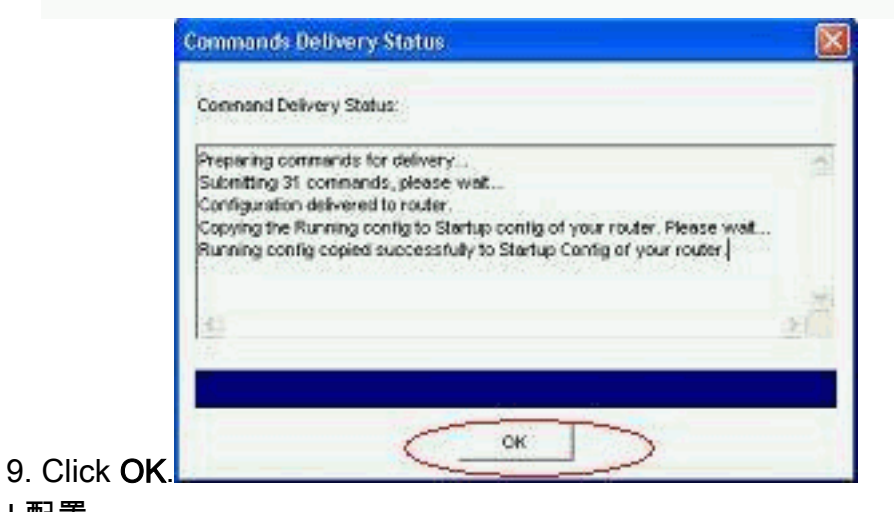

CLI 配置

- •<u>思科阿萨</u>
- <u>VPN路由器</u>

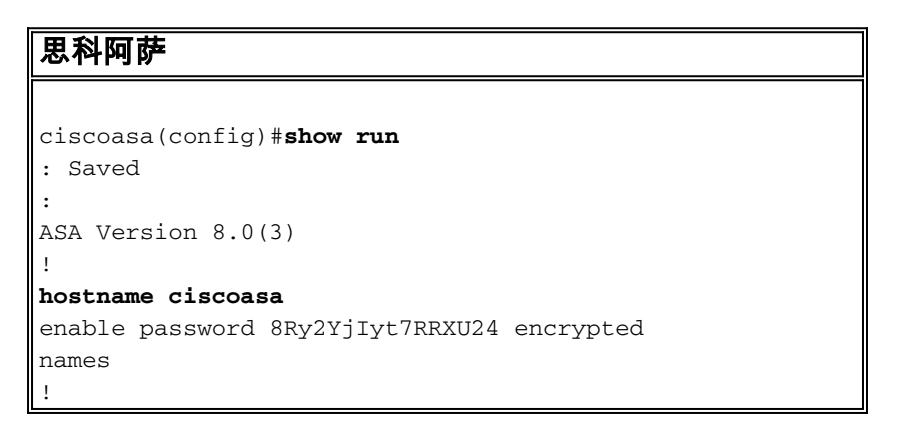

```
interface Ethernet0/0
nameif outside
 security-level 0
 ip address 209.165.201.2 255.255.254
interface Ethernet0/1
nameif inside
security-level 100
ip address 192.168.100.1 255.255.255.0
interface Ethernet0/2
shutdown
no nameif
no security-level
no ip address
interface Ethernet0/3
 shutdown
no nameif
no security-level
no ip address
interface Management0/0
shutdown
no nameif
no security-level
no ip address
!
passwd 2KFQnbNIdI.2KYOU encrypted
ftp mode passive
!--- Output suppressed access-list nonat extended permit
ip 192.168.100.0 255.255.255.0 192.168.200.0
255.255.255.0
no pager
mtu outside 1500
mtu inside 1500
icmp unreachable rate-limit 1 burst-size 1
asdm image disk0:/asdm-613.bin
no asdm history enable
arp timeout 14400
!!--- Define the nat-translation for Internet users
global (outside) 1 interface
nat (inside) 1 192.168.100.0 255.255.255.0
!!--- Define the nat-exemption policy for VPN traffic
nat (inside) 0 access-list nonat
1
route outside 0.0.0.0 0.0.0.0 209.165.201.1 1
1
timeout xlate 3:00:00
timeout conn 1:00:00 half-closed 0:10:00 udp 0:02:00
icmp 0:00:02
timeout sunrpc 0:10:00 h323 0:05:00 h225 1:00:00 mgcp
0:05:00 mgcp-pat 0:05:00
timeout sip 0:30:00 sip_media 0:02:00 sip-invite 0:03:00
sip-disconnect 0:02:00
timeout uauth 0:05:00 absolute
dynamic-access-policy-record DfltAccessPolicy
no snmp-server location
no snmp-server contact
snmp-server enable traps snmp authentication linkup
linkdown coldstart
!!--- Configure the IPsec transform-set crypto ipsec
```

```
transform-set myset esp-des esp-md5-hmac
!!--- Configure the dynamic crypto map crypto dynamic-
map mymap 1 set transform-set myset
crypto dynamic-map mymap 1 set reverse-route
crypto map dyn-map 10 IPSec-isakmp dynamic mymap
crypto map dyn-map interface outside
!!--- Configure the phase I ISAKMP policy crypto isakmp
policy 10
authentication pre-share
 encryption des
hash md5
group 2
lifetime 86400
1
!!--- Configure the default L2L tunnel group parameters
tunnel-group DefaultL2LGroup IPSec-attributes
pre-shared-key *
!
class-map inspection_default
match default-inspection-traffic
!
1
policy-map type inspect dns preset_dns_map
parameters
 message-length maximum 512
policy-map global_policy
class inspection_default
 inspect dns preset_dns_map
 inspect ftp
 inspect h323 h225
 inspect h323 ras
 inspect netbios
 inspect rsh
 inspect rtsp
 inspect skinny
 inspect esmtp
 inspect sqlnet
 inspect sunrpc
 inspect tftp
 inspect sip
 inspect xdmcp
1
service-policy global_policy global
prompt hostname context
Cryptochecksum:d41d8cd98f00b204e9800998ecf8427e
: end
ciscoasa(config)#
```

CCP在VPN-Router上创建此配置。

## VPN路由器 VPN-Router#**show run** Building configuration... ! version 12.4 service timestamps debug datetime msec service timestamps log datetime msec no service password-encryption ! hostname VPN-Router

```
username cisco privilege 15 secret 5
$1$UQxM$WvwDZbfDhK3wS26C9xYns/
username test12 privilege 15 secret 5
$1$LC0U$ex3tp4hM8CYD.HJSRDfQ01
!!--- Output suppressed no aaa new-model ip subnet-zero
! ip cef ! crypto isakmp enable outside
crypto isakmp policy 1
encrypt 3des
authentication pre-share
group 2
!
crypto isakmp policy 2
hash md5
authentication pre-share
group 2
1
crypto isakmp key cisco123 address 209.165.201.2
crypto ipsec transform-set myset esp-des esp-md5-hmac
!
crypto map SDM_CMAP_1 1 IPSec-isakmp
description Tunnel to209.165.201.2
set peer 209.165.201.2
set transform-set myset
match address 101
!
interface BRI0
no ip address
shutdown
!
interface Dot11Radio0
no ip address
shutdown
speed basic-1.0 basic-2.0 basic-5.5 6.0 9.0 basic-11.0
12.0 18.0 24.0 36.0 48.0 54.0
station-role root
1
interface Dot11Radio1
no ip address
shutdown
speed basic-6.0 9.0 basic-12.0 18.0 basic-24.0 36.0
48.0 54.0
station-role root
1
interface FastEthernet0
ip address 192.168.200.1 255.255.255.0
duplex auto
speed auto
!
interface FastEthernet1
ip address dhcp
duplex auto
speed auto
crypto map SDM_CMAP_1
```

```
interface FastEthernet2
no ip address
shutdown
!
interface FastEthernet3
no ip address
shutdown
!
interface FastEthernet4
no ip address
shutdown
1
interface FastEthernet5
no ip address
shutdown
interface FastEthernet6
no ip address
shutdown
1
interface FastEthernet7
no ip address
shutdown
interface FastEthernet8
no ip address
shutdown
!
interface FastEthernet9
no ip address
shutdown
1
interface Vlan1
no ip address
1
ip classless
ip route 0.0.0.0 0.0.0.0 209.165.200.1
1
!!--- Output suppressed ! ip http server ip http
authentication local ip http secure-server ! access-list
100 permit ip 0.0.0.0 255.255.255.0 0.0.0.0
255.255.255.0
access-list 101 remark CCP_ACL Category=4
access-list 101 remark IPSEC Rule
access-list 101 permit ip 192.168.200.0 0.0.0.255
192.168.100.0 0.0.0.255
!
1
!
1
control-plane
Ţ
1
line con 0
line aux 0
line vty 0 4
privilege level 15
login local
transport input telnet ssh
line vty 5 15
privilege level 15
 login local
 transport input telnet ssh
```

```
no scheduler allocate end
```

## <u>验证</u>

使用本部分可确认配置能否正常运行。

<u>命令输出解释程序(仅限注册用户)(OIT) 支持某些 show 命令。</u>使用 OIT 可查看对 show 命令输 出的分析。

- 通过CCP验证隧道参数
- 通过ASA CLI验证隧道状态
- 通过路由器CLI检验隧道参数

## 通过CCP验证隧道参数

• 监控通过IPsec隧道的流量。

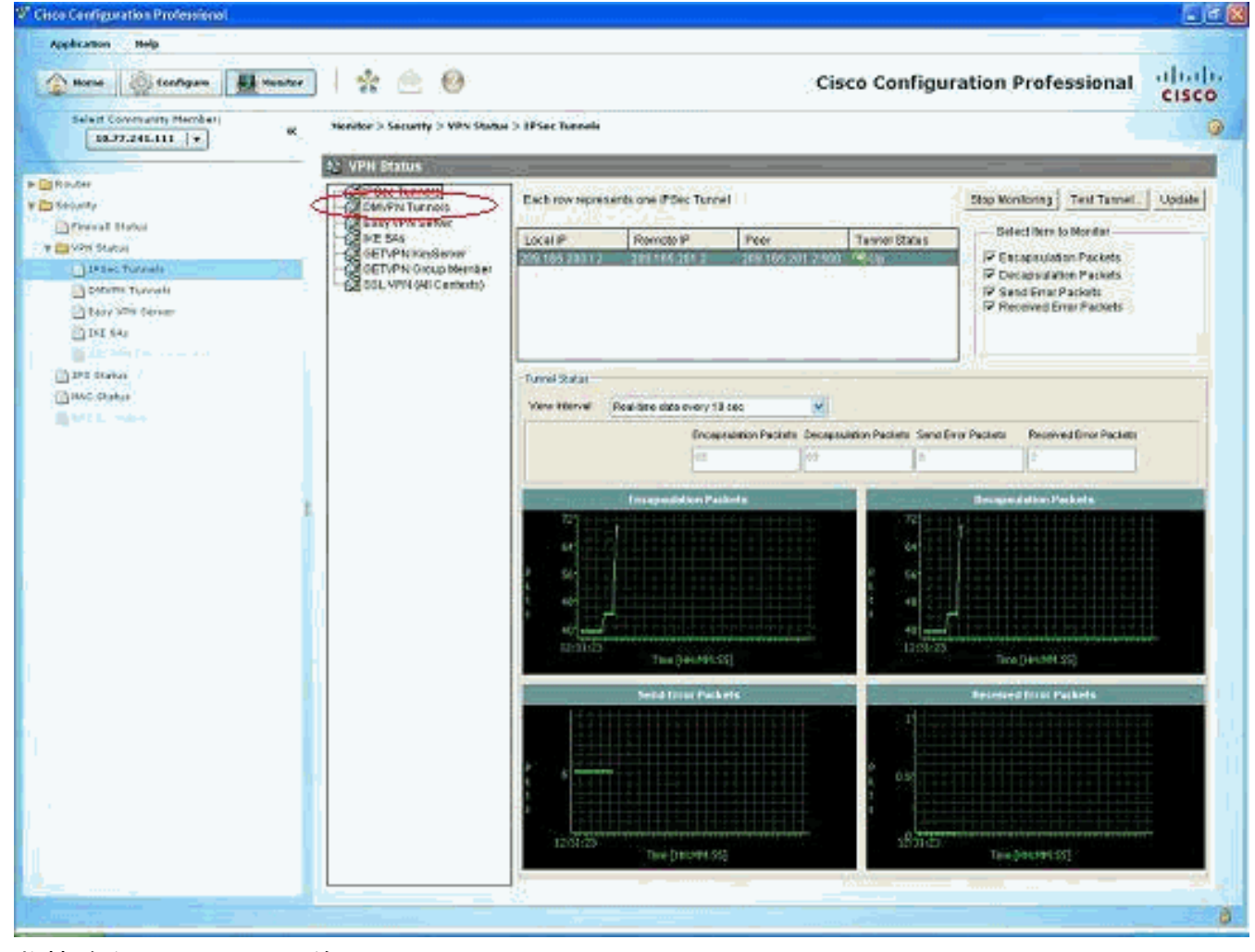

• 监控阶段I ISAKMP SA的状态。

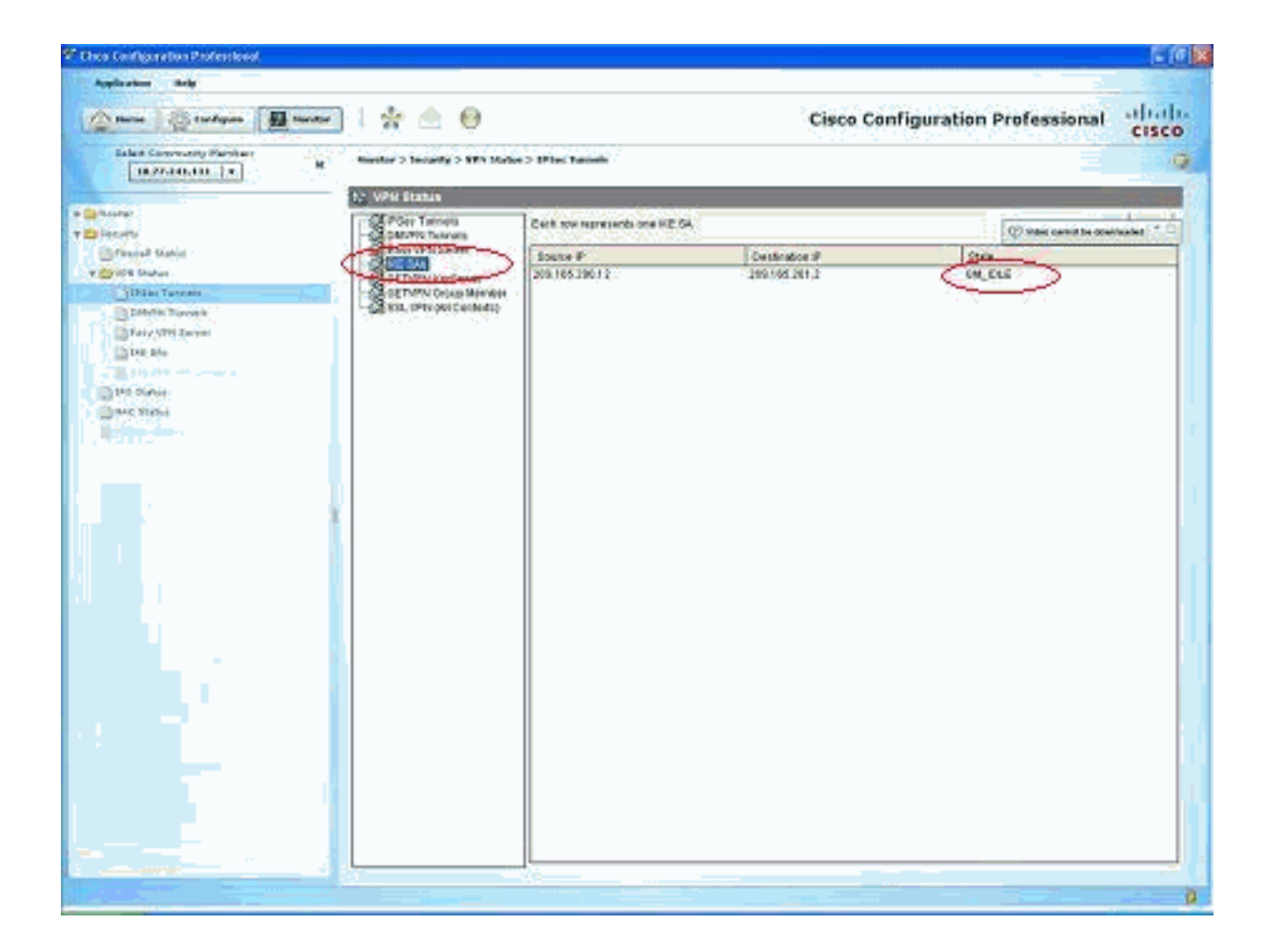

## 通过ASA CLI验证隧道状态

#### • 验证第I阶段ISAKMP SA的状态。 ciscoasa#**show crypto isakmp sa**

Active SA: 1 Rekey SA: 0 (A tunnel will report 1 Active and 1 Rekey SA during rekey) Total IKE SA: 1 IKE Peer: 209.165.200.12 1 Type : L2L Role : responder State : MM\_ACTIVE Rekey : no ciscoasa# 注意:观察Role to be responder,它表示此隧道的发起方位于另一端,例如VPN-Router。 • 检验第II阶段IPSEC SA的参数。 ciscoasa#show crypto ipsec sa interface: outside Crypto map tag: mymap, seq num: 1, local addr: 209.165.201.2 local ident (addr/mask/prot/port): (192.168.100.0/255.255.255.0/0/0) remote ident (addr/mask/prot/port): (192.168.200.0/255.255.255.0/0/0) current\_peer: 209.165.200.12 #pkts encaps: 29, #pkts encrypt: 29, #pkts digest: 29 #pkts decaps: 29, #pkts decrypt: 29, #pkts verify: 29 #pkts compressed: 0, #pkts decompressed: 0 #pkts not compressed: 29, #pkts comp failed: 0, #pkts decomp failed: 0 #pre-frag successes: 0, #pre-frag failures: 0, #fragments created: 0 #PMTUs sent: 0, #PMTUs rcvd: 0, #decapsulated frgs needing reassembly: 0 #send errors: 0, #recv errors: 0

local crypto endpt.: 209.165.201.2, remote crypto endpt.: 209.165.200.12

```
path mtu 1500, IPSec overhead 58, media mtu 1500
 current outbound spi: E7B37960
inbound esp sas:
  spi: 0xABB49C64 (2880740452)
     transform: esp-des esp-md5-hmac none
     in use settings ={L2L, Tunnel, }
    slot: 0, conn_id: 4096, crypto-map: mymap
     sa timing: remaining key lifetime (kB/sec): (4274997/3498)
     IV size: 8 bytes
    replay detection support: Y
outbound esp sas:
  spi: 0xE7B37960 (3887298912)
     transform: esp-des esp-md5-hmac none
     in use settings ={L2L, Tunnel, }
    slot: 0, conn_id: 4096, crypto-map: mymap
     sa timing: remaining key lifetime (kB/sec): (4274997/3498)
     IV size: 8 bytes
     replay detection support: Y
```

## 通过路由器CLI检验隧道参数

#### • 验证第I阶段ISAKMP SA的状态。

| VPN-Router# <b>show</b> | crypto isakmp sa | a       |         |      |        |
|-------------------------|------------------|---------|---------|------|--------|
| dst                     | src              | state   | conn-id | slot | status |
| 209.165.201.2           | 209.165.200.12   | QM_IDLE | 1       | 0    | ACTIVE |

#### • 检验第II阶段IPSEC SA的参数。

VPN-Router#show crypto ipsec sa

interface: FastEthernet1
 Crypto map tag: SDM\_CMAP\_1, local addr 209.165.200.12

```
protected vrf: (none)
local ident (addr/mask/prot/port): (192.168.200.0/255.255.255.0/0/0)
remote ident (addr/mask/prot/port): (192.168.100.0/255.255.255.0/0/0)
current_peer 209.165.201.2 port 500
PERMIT, flags={origin_is_acl,}
#pkts encaps: 39, #pkts encrypt: 39, #pkts digest: 39
#pkts decaps: 39, #pkts decrypt: 39, #pkts verify: 39
#pkts compressed: 0, #pkts decompressed: 0
```

#pkts not compressed: 0, #pkts compr. failed: 0
#pkts not decompressed: 0, #pkts decompress failed: 0
#send errors 6, #recv errors 0

local crypto endpt.: 209.165.200.12, remote crypto endpt.: 209.165.201.2
path mtu 1500, ip mtu 1500
current outbound spi: 0xABB49C64(2880740452)

```
inbound esp sas:
spi: 0xE7B37960(3887298912)
transform: esp-des esp-md5-hmac ,
in use settings ={Tunnel, }
conn id: 2001, flow_id: C18XX_MBRD:1, crypto map: SDM_CMAP_1
sa timing: remaining key lifetime (k/sec): (4481818/3375)
IV size: 8 bytes
replay detection support: Y
Status: ACTIVE
```

```
inbound pcp sas:
```

```
outbound esp sas:
spi: 0xABB49C64(2880740452)
transform: esp-des esp-md5-hmac ,
in use settings ={Tunnel, }
conn id: 2002, flow_id: C18XX_MBRD:2, crypto map: SDM_CMAP_1
sa timing: remaining key lifetime (k/sec): (4481818/3371)
IV size: 8 bytes
replay detection support: Y
Status: ACTIVE
outbound ah sas:
```

outbound pcp sas:

## <u>故障排除</u>

本部分提供的信息可用于对配置进行故障排除。

```
•拆除现有加密连接。
ciscoasa#clear crypto ipsec sa
ciscoasa#clear crypto isakmp sa
```

VPN-Router#clear crypto isakmp

 使用debug命令排除VPN隧道问题。注:如果启用调试,当网际网络出现高负载情况时,这可 能会中断路由器的运行。请谨慎使用debug命令。当解决具体问题时,通常只推荐在路由器技 术支持人员提供指导的情况下使用这些命令。

ciscoasa#debug crypto engine ciscoasa#debug crypto isakmp ciscoasa#debug crypto IPSec ciscoasa#

VPN-Router#debug crypto engine Crypto Engine debugging is on VPN-Router#debug crypto isakmp Crypto ISAKMP debugging is on VPN-Router#debug crypto ipsec Crypto IPSEC debugging is on VPN-Router#

有关debug命<u>令的详细信</u>息,<u>请参阅了解和使用debug命</u>令中的debug crypto isakmp。<mark>相关信</mark> 息

- IPsec 协商/IKE 协议支持页
- Cisco ASA安全设备操作系统软件文档
- 最常用的 IPSec VPN 故障排除解决方案
- <u>请求注解 (RFC)</u>